# Skrócona instrukcja podłączenia modułu OneHub

1. Podłączenie RS485 do OneHub

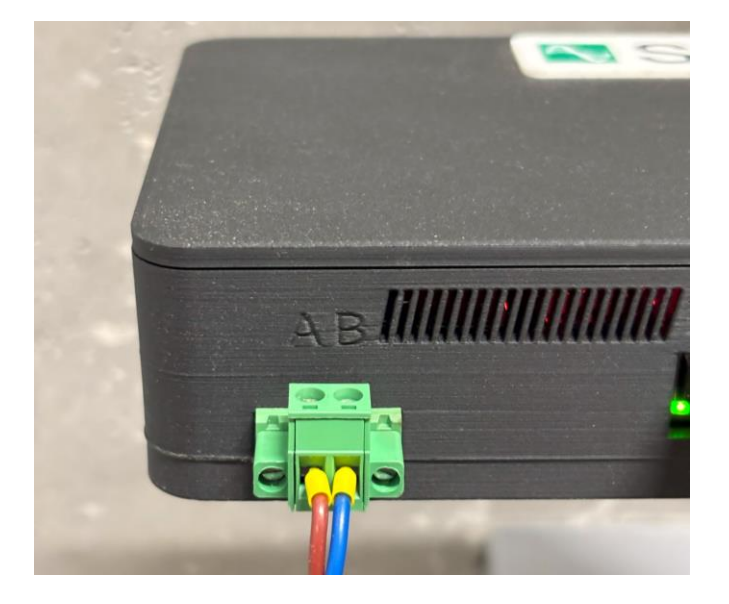

Podłączamy przewody do wyjść **"A"** i **"B"** w module OneHub

2. Podłączenie RS485 do SVG/ASVG

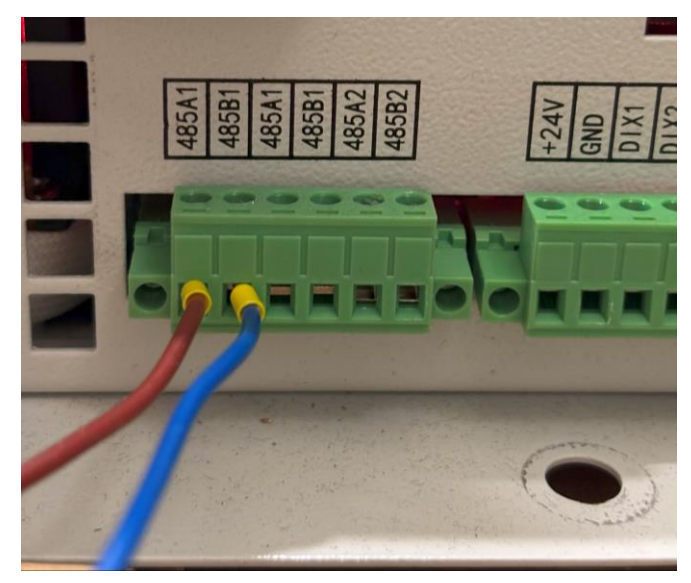

Podłączamy przewody do wyjść **"485A1"** i **"485B1"** w kompensatorze A → 485A1 B → 485B1

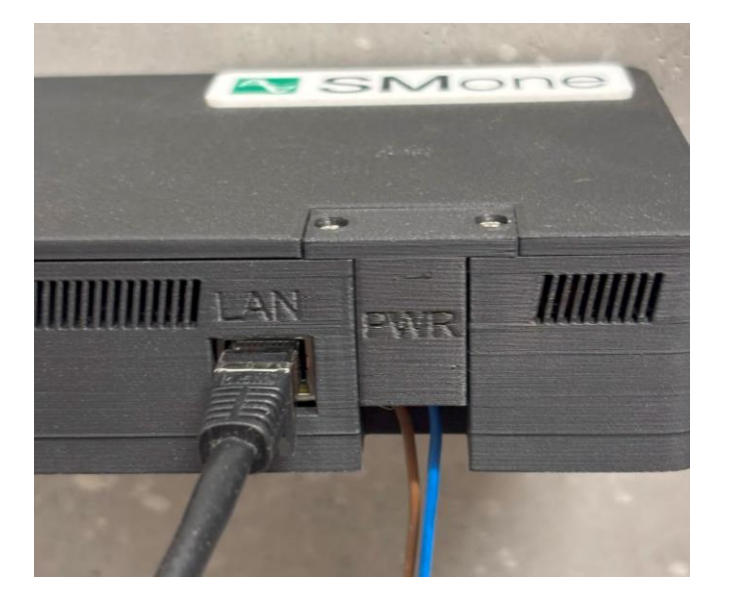

3. Podłączenie Ethernetu i zasilania

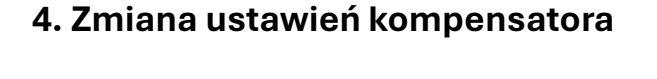

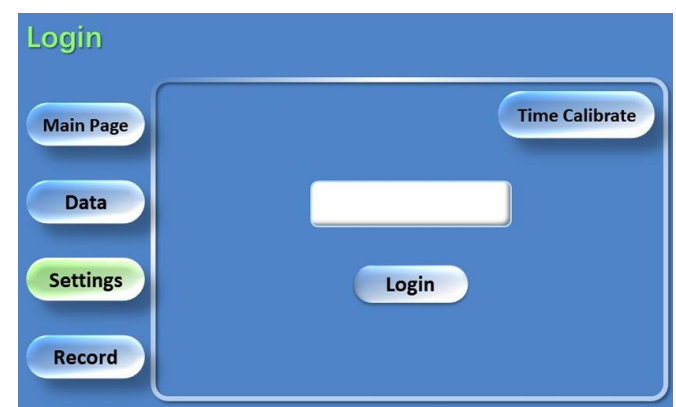

Podłączamy przewód ethernetowy (z dostępem do internetu) oraz zasilanie 230V do zacisków pod osłoną PWR Na ekranie kompensatora wchodzimy w **"Settings"** logujemy się standardowym hasłem 123, następnie **"Single Parameter"** 

# 5. Wybieranie parametru 695

| Single Parameter  |                                                                                                    |       |  |  |
|-------------------|----------------------------------------------------------------------------------------------------|-------|--|--|
| Main Page<br>Data | <ul> <li>Incorrect parameter modification may cause<br/>system failure !</li> <li>Modify the system parameters online is forbidden!</li> <li>Record before modify parameter!</li> </ul> |       |  |  |
|                   | Function ID:                                                                                                    | < ►   |  |  |
| Settings          | Query Value:                                                                                                    | Query |  |  |
| Record            | Modified Value:                                                                                                    | Set   |  |  |

W rubryce **"Function ID"** wpisujemy 695, następnie w **"Modified Value"** wpisujemy 1, zatwierdzamy przyciskiem **"Set"** 

# 7. Rejestracja/Logowanie na stronie

# Ealoguj się Daloguj się Daloguj się Daloguj się Baloguj się M@gmail.com Halo Daloguj się Daloguj się <tr

### 6. Zmiana parametru 695

| Single Pa | rameter                                                                                                    |     |       |
|-----------|----------------------------------------------------------------------------------------------------|-----|-------|
| Main Page | <ul> <li>Incorrect parameter modification may cause<br/>system failure !</li> <li>Modify the system parameters online is forbidden!</li> <li>Record before modify parameter!</li> </ul> |     |       |
| Data      | Function ID:                                                                                                    | 695 | - +   |
| Settings  | Query Value:                                                                                                    | 1   | Query |
| Record    | Modified Value:                                                                                                    | 1   | Set   |

Przyciskiem **"Yes"** zatwierdzamy, sprawdzamy poprawność zmiany przyciskiem **"Query"** i sprawdzamy czy w rubryce **"Query Value"** jest 1

# 8. Urządzenie gotowe do pracy

| Wybierz moduł<br>SMone OneHub | 🗘 🔲 Moduły OneHub                            |              |
|-------------------------------|----------------------------------------------|--------------|
| OneHub<br>🗂 Moduły OneHub     | <b>SMone Tychy</b><br>ID: 9999999990         |              |
| [→ Wyloguj się                | Urządzenie 1 · ID: 1<br>cos(φ) · - / -       | Błąd odczytu |
|                               | Urządzenie 2 · ID: 2<br>cos(φ) · 0.98 / 0.87 | • Praca      |
|                               | Dodaj r                                      | noduł        |

Wchodzimy na stronę onehub.smone.pl logujemy się lub rejestrujemy (do rejestracji trzeba posiadać numer ID z boku urządzenia) Jeżeli wszystko przebiegło pomyślnie, powinniśmy widzieć podłączone urządzenie z parametrami na żywo

W przypadku problemów z montażem lub w celu instalacji większej ilości kompensatorów zapoznaj się ze szczegółową instrukcją. Tylko osoby z odpowiednimi kwalifikacjami mogą instalować urządzenie. Pełną instrukcję można znaleźć na stronie www.smone.pl

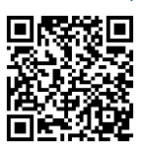

SMone Energy Sp. z o.o. NIP: 646-300-00-28; KRS: 0001000354; Sąd Rejestrowy: Sąd Rejonowy Katowice-Wschód w Katowicach, VIII Wydział Gospodarczy Krajowego Rejestru Sądowego Wysokość kapitału zakładowego: 50 000,00 ZŁ office@smone.pl